# 日本惣菜協会 新システム 協会担当者 アカウント登録・移行手順

①企業IDとパスワードが記載してある用紙を手元に準備ください。

②下記URLへアクセスしてください。

https://nsouzai-mypage.com/Identity/Account/Login?ReturnUrl=%2F

③【新規登録はこちら】をクリックしてください。

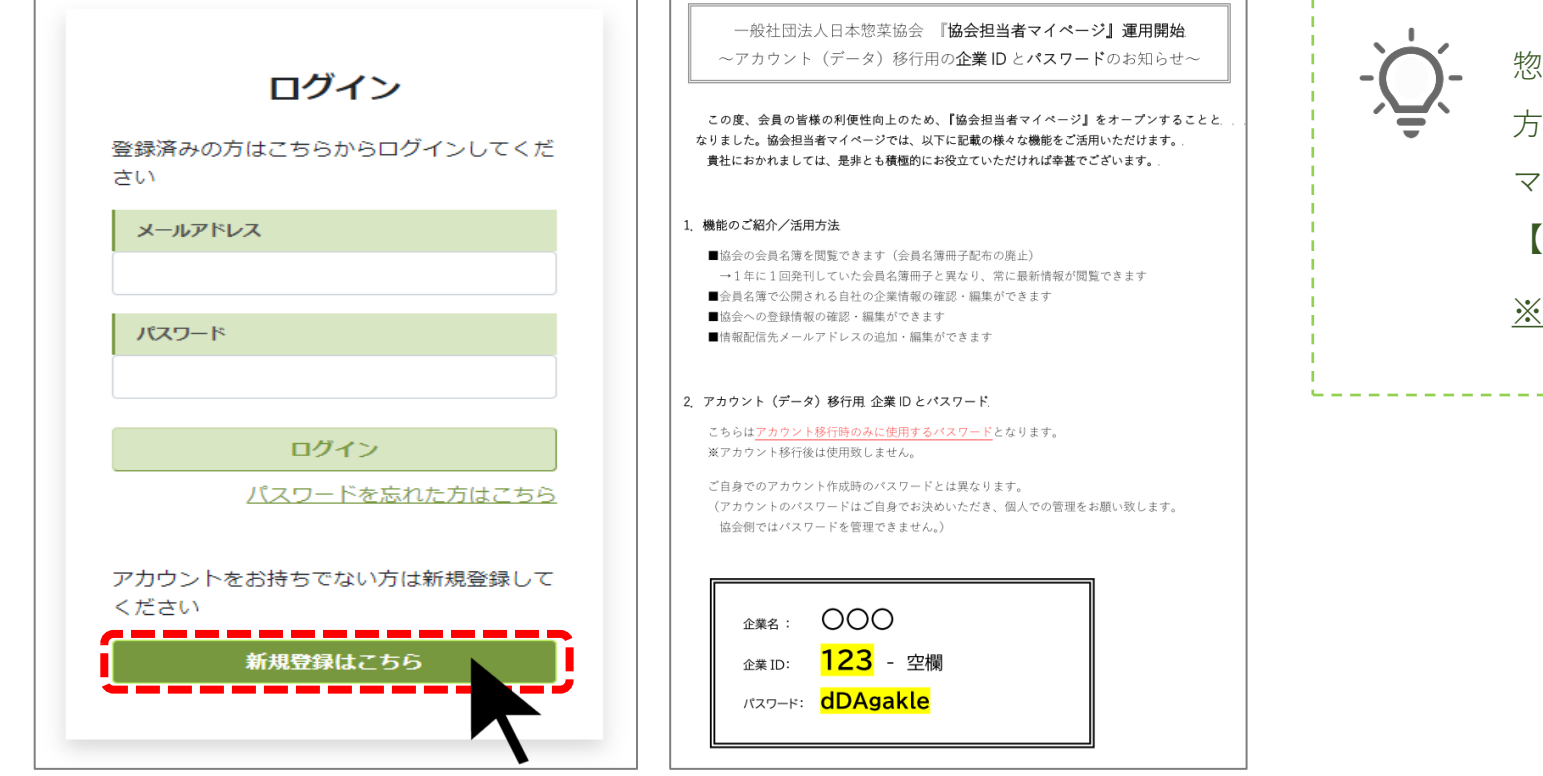

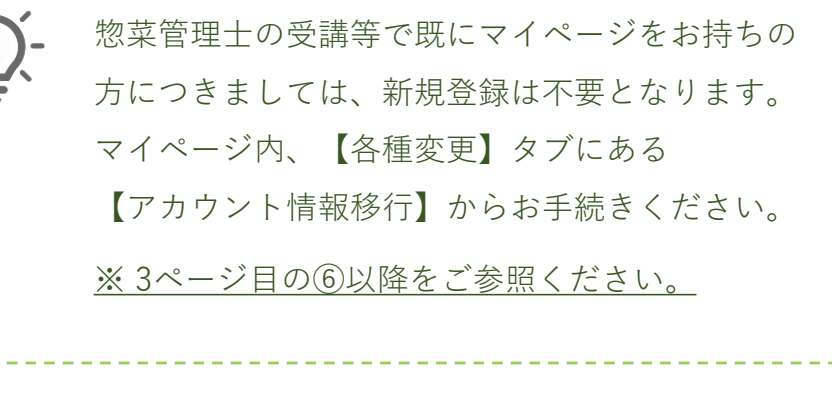

④新規ユーザー登録画面に、メールアドレスとご自身で自由に設定したパスワードを入力して【送信】。
※パスワードには設定条件がございますので、ご注意ください。

| 新規ユーザ登録 | R R                                                                            |
|---------|--------------------------------------------------------------------------------|
|         | 協会担当(入会)、惣菜管理士やデリカアドバイザーの教育担当、受講生のアカウント登録を行いま<br>す。<br>メールアドレスとパスワードを入力してください。 |
|         | 登録するメールアドレスは、あなたのIDとなります。                                                      |
|         | 用し信報原業のため、ブキスだけプロ島のメニルマドレフを改得してください                                            |

個人情報保護のため、できるたけご自身のメールアトレスを登録してくたさい。 特に受講生の方は、登録したメールアドレスに研修の成績や試験結果等が通知されますので、複数の方 が閲覧できる共有メールの登録はお控えください。

パスワードは以下の条件を満たすものを入力してください

①8文字以上

②英字大文字(A-Z)・英大小文字(a-z)・数字(0-9)の3種類全て含む

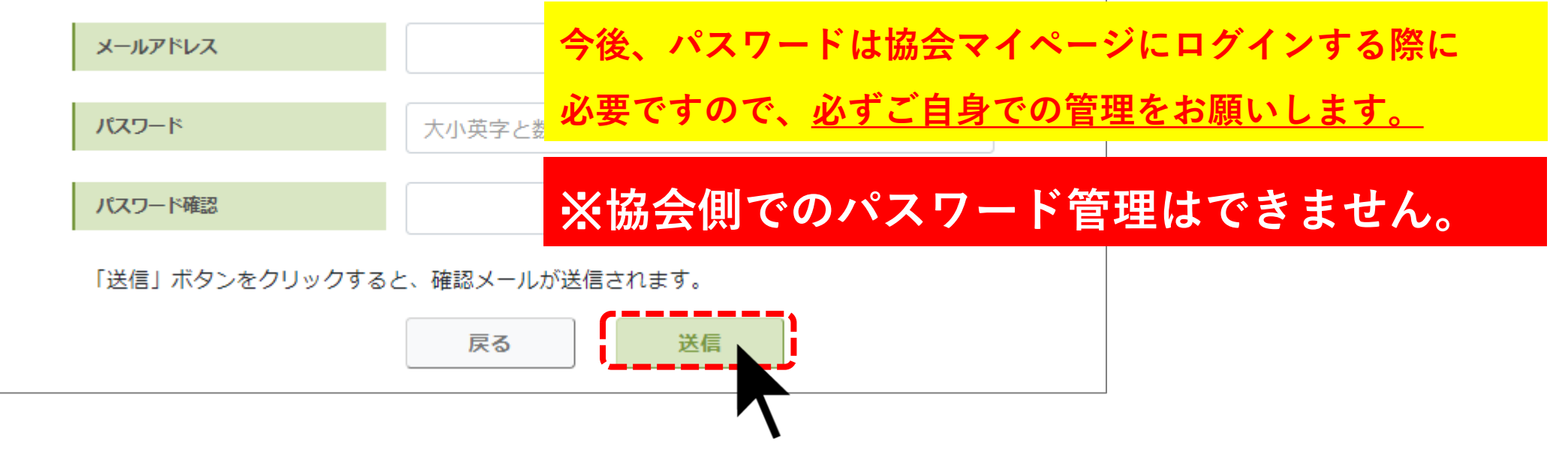

④ご登録のメールアドレスに「マイページ仮登録完了のご連絡」メールが届きますので、

メール本文内のURLをクリックして、登録を完了させてください。

| 【日本惣菜                                                                                          | 協会】マイページ仮登録完了のご連絡                                                                                                    | ▶ ゴミ箱 ×                                                                                                    | ē      | Z     |     |
|------------------------------------------------------------------------------------------------|----------------------------------------------------------------------------------------------------|----------------------------------------------------------------------------------------------------|--------|-------|-----|
| noreply@nsouzai<br>To 自分 ▼                                                                     | <b>-kyoukai.or.jp</b> sendgrid.net <u>経由</u>                                                                                                    | 6月22日(水) 15:57 (22 時間前)                                                                                                    | •      | :     |     |
| 文 <sub>A</sub> 英語▼ >                                                                           | 日本語 ▼ メッセージを翻訳                                                                                                    | 次の言語で無効にす                                                                                                    | る: 英語  | ×     |     |
| 日本惣菜協会です。<br>マイページ仮登録カ                                                                         | 「完了しました。                                                                                                    |                                                                                                    |        |       |     |
| ご本人様確認のため                                                                                      | b、下記URLにアクセスし、<br>Bを完了して下さい                                                                                                    |                                                                                                    |        |       |     |
| Q2ZESjhNRnZYbU<br>9qaytHS3BDWWc2<br>RGRsNUJUY3Vnbj<br>dSdnEreTISMUsza<br>※当メール送信後、<br>その場合はこちら | hTbXpGSWc3bTZNQm5MQTdvNGpwVUU1bmVjTWpYZTkvOFZJ<br>2VUZpY111ZmE0QnpvZ2NBTEtJMXFUVIhrdU1QYUgzYW43YIBKb<br>ig4UnRUaE5ISIVndWdkZVRGMXdhWENPajdyckgrZIRaMIFhUIdE(<br>nZOL0pnLy9LRWZaNWNTNE5KSkZ2Z3hhMmlhQ05SaHJIVm5KU<br>24時間を超過しますと、セキュリティ保持のため有効期限切れと<br>5のURL( <u>https://stg.nsouzai-mypage.com/Identity/Account/Resendf</u> | leDd5Rm45WkVySm1nWXdEdnNsN3plVC<br>GRibXBzR1ozREhGNGNqcEJicnZY<br>DDd0TGpScGhGbkJkcUdBel 5Q2<br>JDBIWnFRYitLUGZ0QT09&r cmUrl=%2F<br>なります。<br>EmailConfirmation); RLの発行をお願いします | -<br>0 |       |     |
|                                                                                                | アカウント本登録完了<br>アカウントを作成しました。                                                                                                    |                                                                                                    |        |       |     |
|                                                                                                | すでに惣菜管理士・デリカアドバイザーの資格を<br>い。                                                                                                    | 取得されている・受験資格がある方は、 <mark>こちら</mark> か                                                                                                    | ら引継き   | の手続きを | をして |
|                                                                                                | 戻る                                                                                                    |                                                                                                    |        |       |     |
|                                                                                                | $\mathbf{\nabla}$                                                                                                    |                                                                                                    |        |       |     |
| 【戻る】ボタン                                                                                        | をクリックすると、ログイン画面に                                                                                                    | 移りますので                                                                                                    |        |       |     |
| <u>先ほど登録した</u>                                                                                 | <u>メールアドレスとパスワードを入力</u>                                                                                                    | してログインしてください。                                                                                                    |        |       |     |
|                                                                                                |                                                                                                    |                                                                                                    |        |       |     |
| ( [                                                                                            | コグインすると以下の画面が表示され                                                                                                    | <b>ιます</b> )                                                                                                    |        |       |     |
|                                                                                                |                                                                                                    |                                                                                                    |        |       |     |

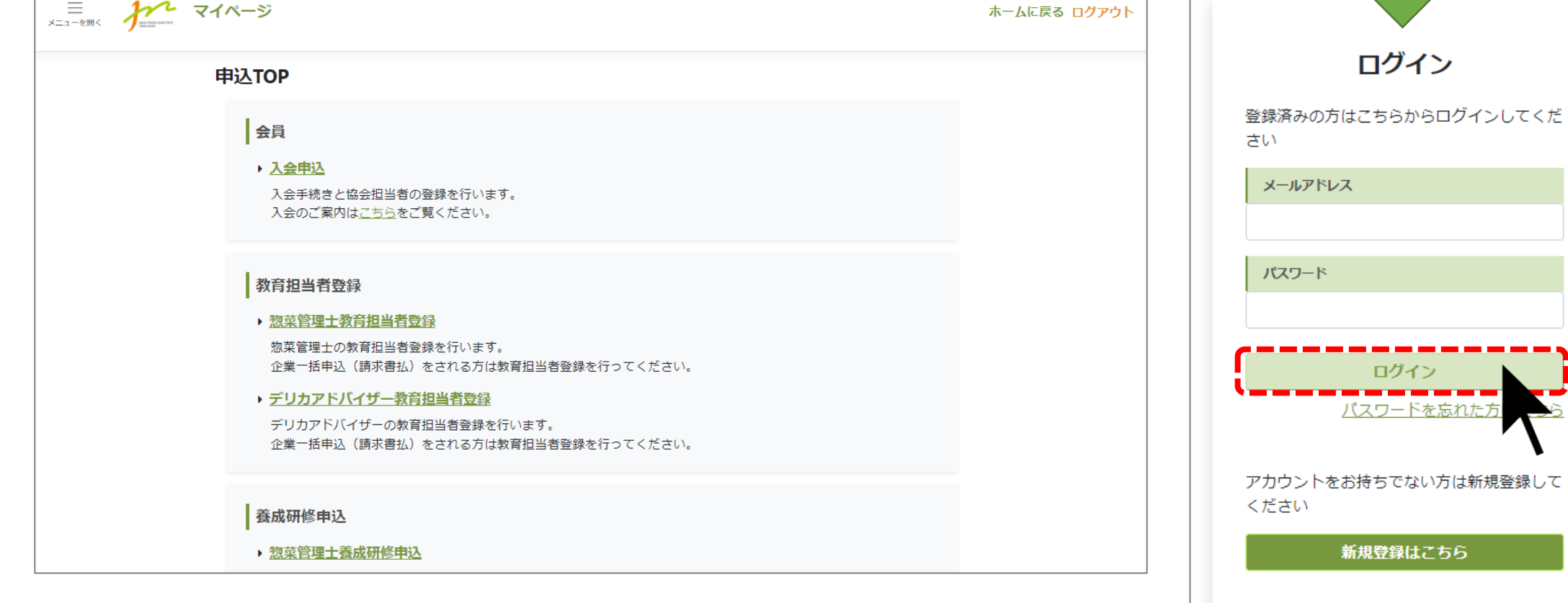

### ⑥次に、左上の【メニューを開く】をクリック▶【各種変更】をクリック▶【アカウント情報移行】を

クリックしてください。

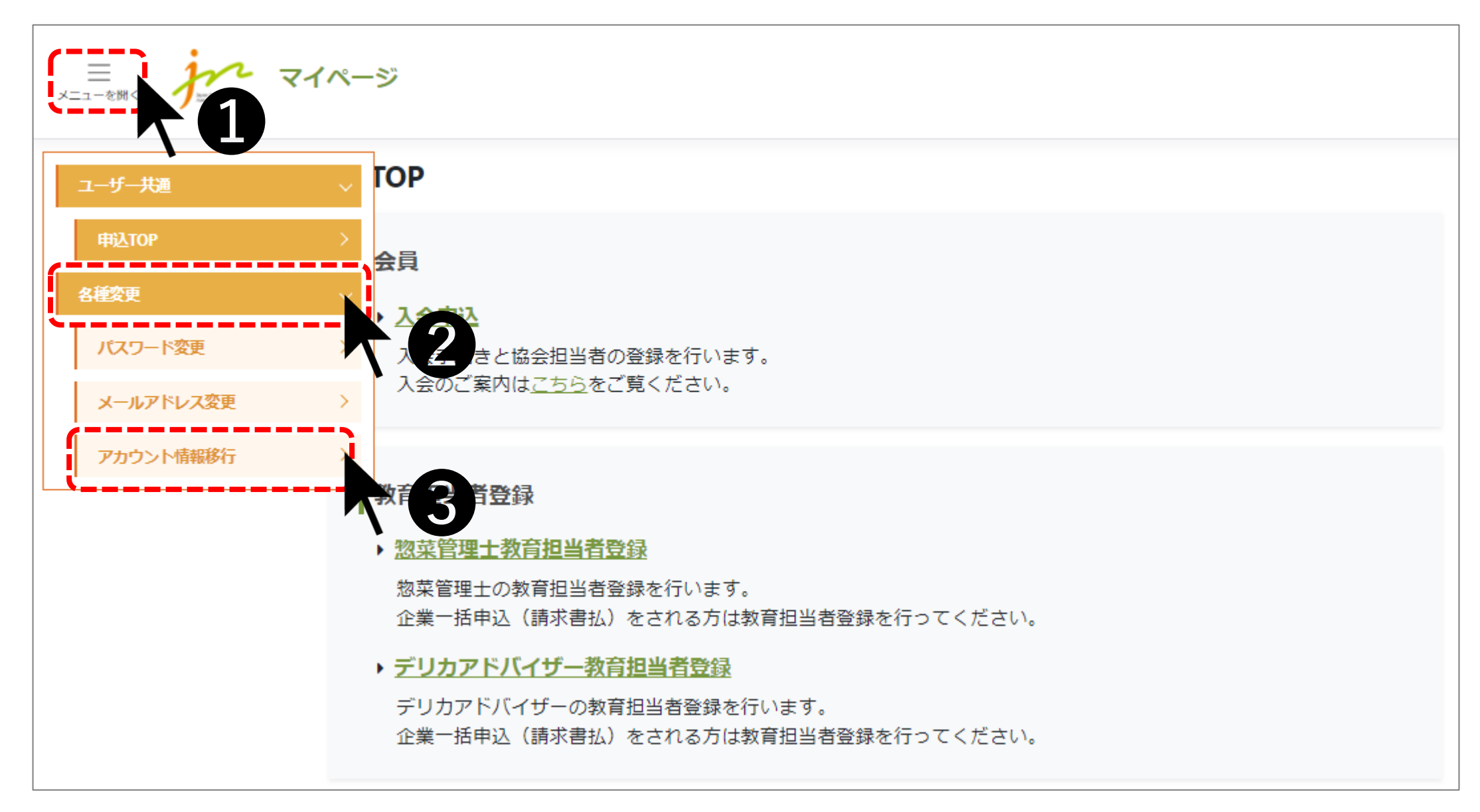

# ⑦<u>右側の【協会担当者/教育担当者】ボタン</u>をクリックしてください。

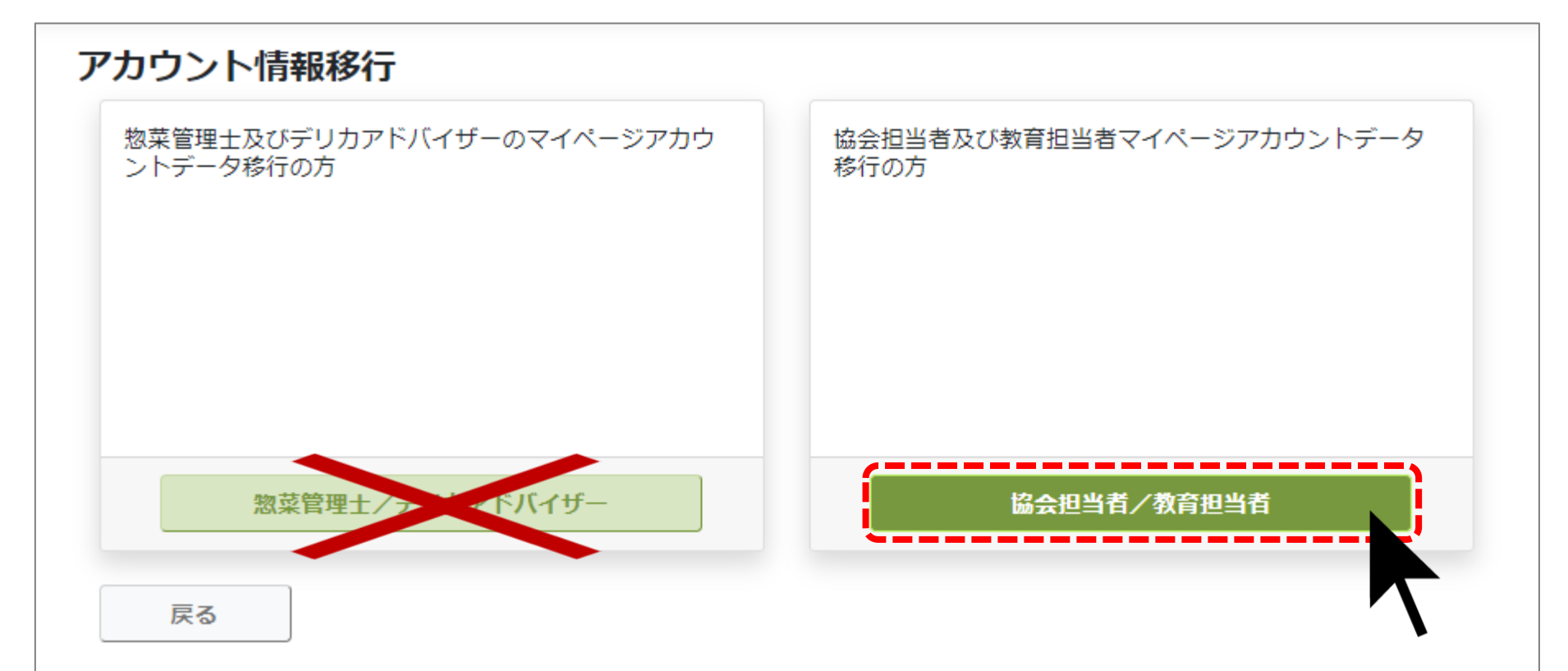

## ⑧<u>担当者区分は[協会担当者]を選択</u>し、お知らせ文書に記載の<u>[企業ID] と[パスワード]を入力</u>し、

【アカウント移行】ボタンをクリックしてください。

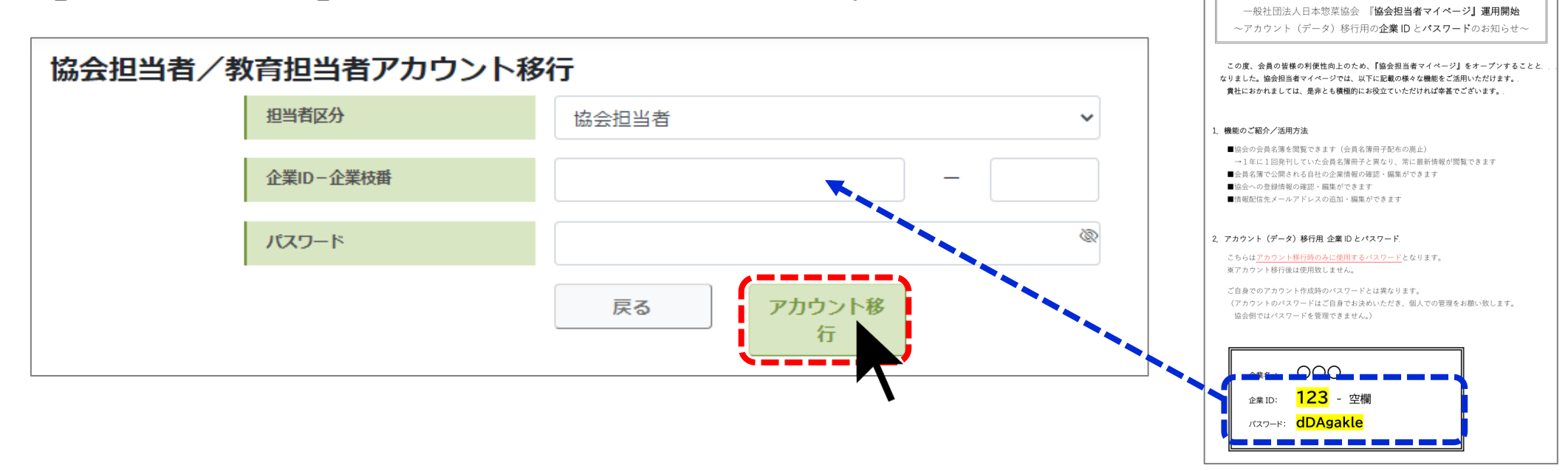

#### ⑨アカウント移行完了

移行が成功した場合「移行処理が成功しました」と表示されます。

| アカウント情報移行                              |                                   |  |  |  |  |  |
|----------------------------------------|-----------------------------------|--|--|--|--|--|
| 移行処理が成功しました。                           |                                   |  |  |  |  |  |
| 惣菜管理士及びデリカアドバイザーのマイページアカウン<br>トデータ移行の方 | 協会担当者及び教育担当者マイページアカウントデータ移<br>行の方 |  |  |  |  |  |
| 惣菜管理士/デリカアドバイザー<br>戻る                  | 協会担当者/教育担当者                       |  |  |  |  |  |

10一度ログアウトしてから、再度ログインをお願いします。

 ①再度ログインいただき、メニューバーの【各種変更】▶【登録情報確認・変更】をクリックして、 貴社の登録情報を今一度ご確認ください。

以降は、適宜ご修正をお願いします。

画面の<u>左側はシステム上の登録情報(協会担当者のみ閲覧可能)</u>、 <u>右側は会員名簿情報(他会員の企業担当者も閲覧可能)</u>となります。